# Система дистанционного банковского обслуживания «МОЙ БАНК»

#### Инструкция по использованию

- 1. Системные требования
- 2. Главная страница неавторизованного пользователя
- 3. Вход / регистрация
- 4. Главная страница авторизованного пользователя
- 5. Мой профиль
- 6. Действия и управление своими продуктами
- 7. Переводы / пополнение
- 8. Оплата услуг
- 9. Досрочное погашение по продукту «Халва»
- 10. Вклады
- 11. Отделения и банкоматы
- 12. Переписка с банком

#### 1. Системные требования

Для корректной работы интернет-банка требуется стабильный канал подключения к сети Интернет и один из следующих браузеров:

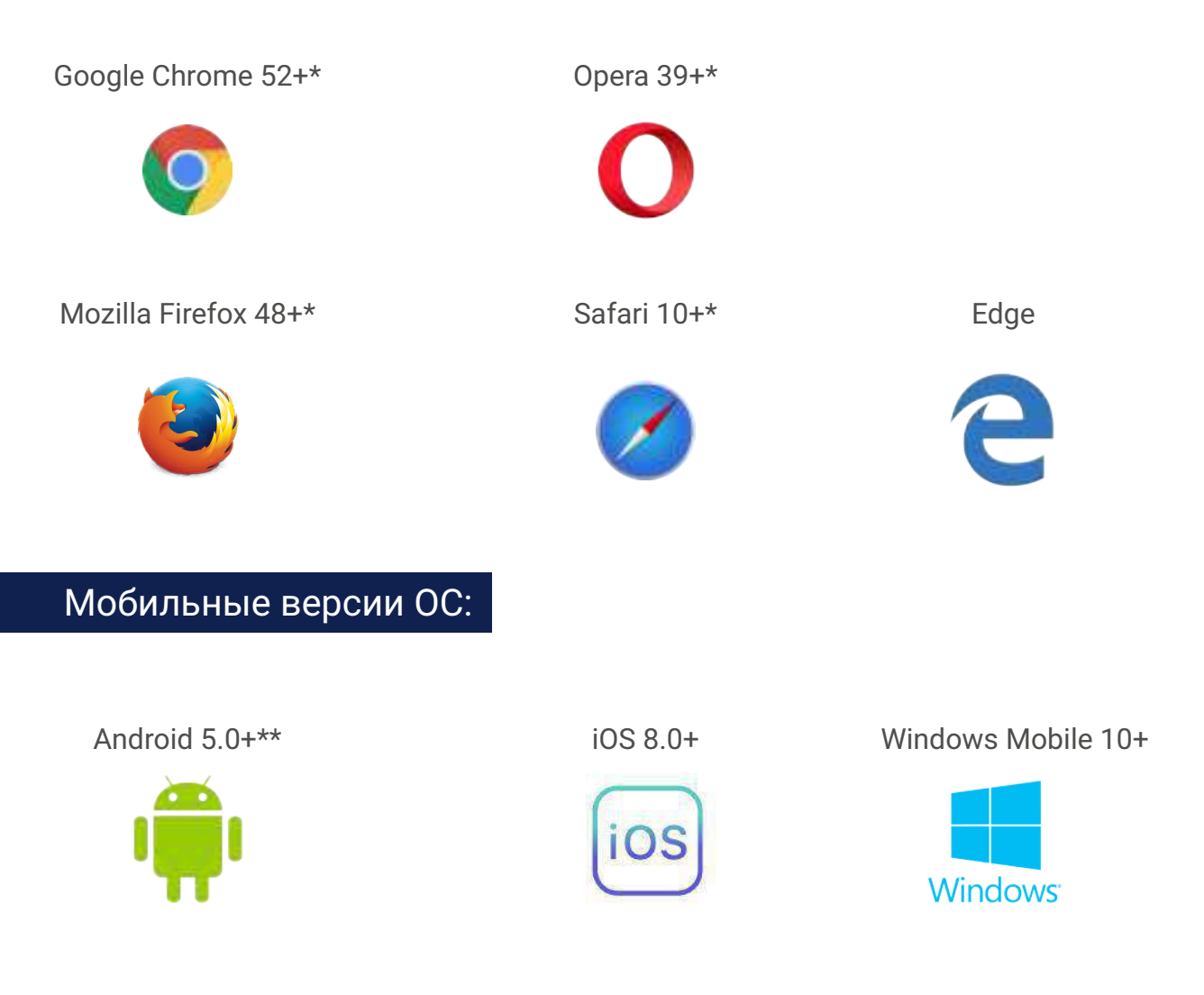

#### Мобильные версии браузеров:

Safari for iOS 9.3+\*\*\*. Android Browser 52+\*\*\*. Google Chrome 53+ for Android\*\*\*; Edge (для Windows Mobile 10).

Кроме того, в браузере должна быть включена поддержка JavaScript.

\* При разработке и тестировании используется последняя на момент подготовки финальной версии подсистемы стабильная версия заявленной ветки для браузера, которая предоставляется производителем в свободном доступе.

\*\* В Android 4.1.х-5.0.х допускается поддержка функциональности, но возможно возникновение проблем с корректным отображением интерфейса.

\*\*\* Версии, предоставляемые для поддерживаемых версий ОС на мобильном устройстве.

#### 2. Главная страница неавторизованного пользователя

#### На главной странице в текущей версии интернет-банка вы можете:

- 1. Ознакомиться с актуальными курсами валют по платежным картам.
- 2. Узнать информацию о работоспособности системы, в том числе о ближайших обновлениях интернет-банка.
- 3. Получить информацию о наших продуктах и оформить карту МТБанка онлайн.
- 4. Осуществить перевод средств между картами с участием карт других банков.
- 4. Получить информацию о ближайших отделениях банка, терминалах самообслуживания и банкоматах.

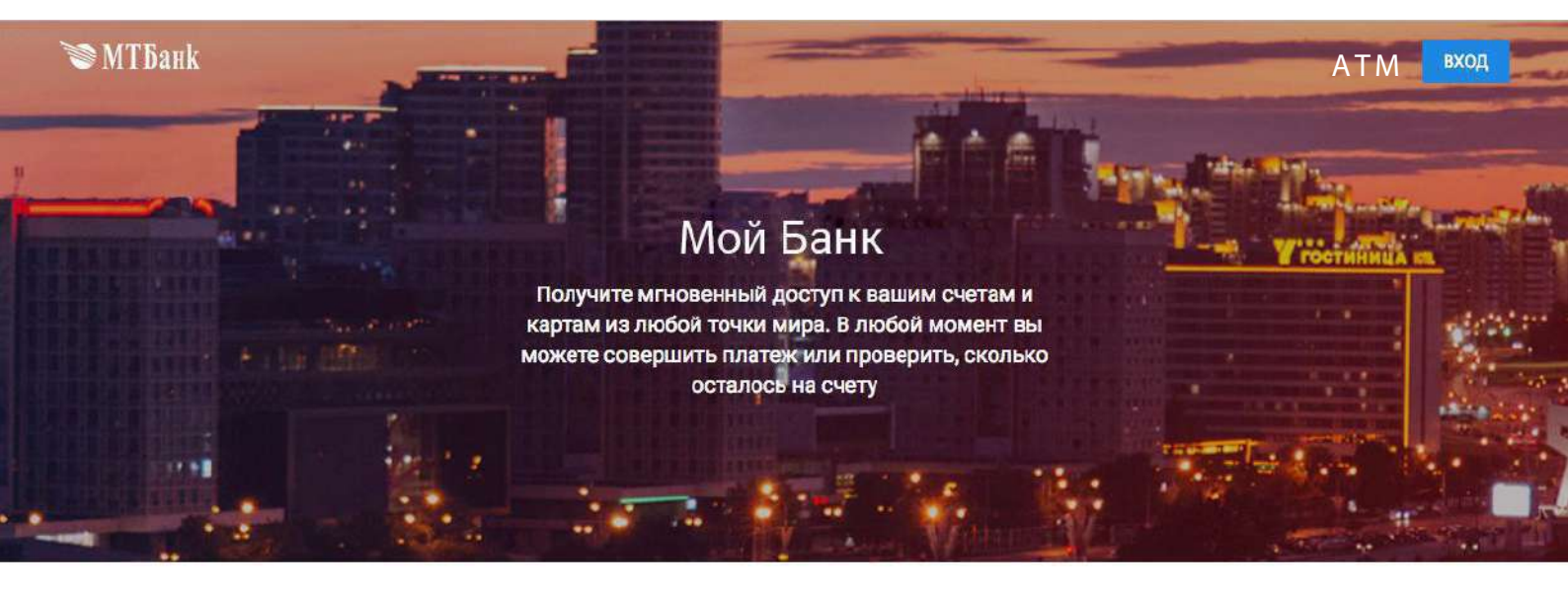

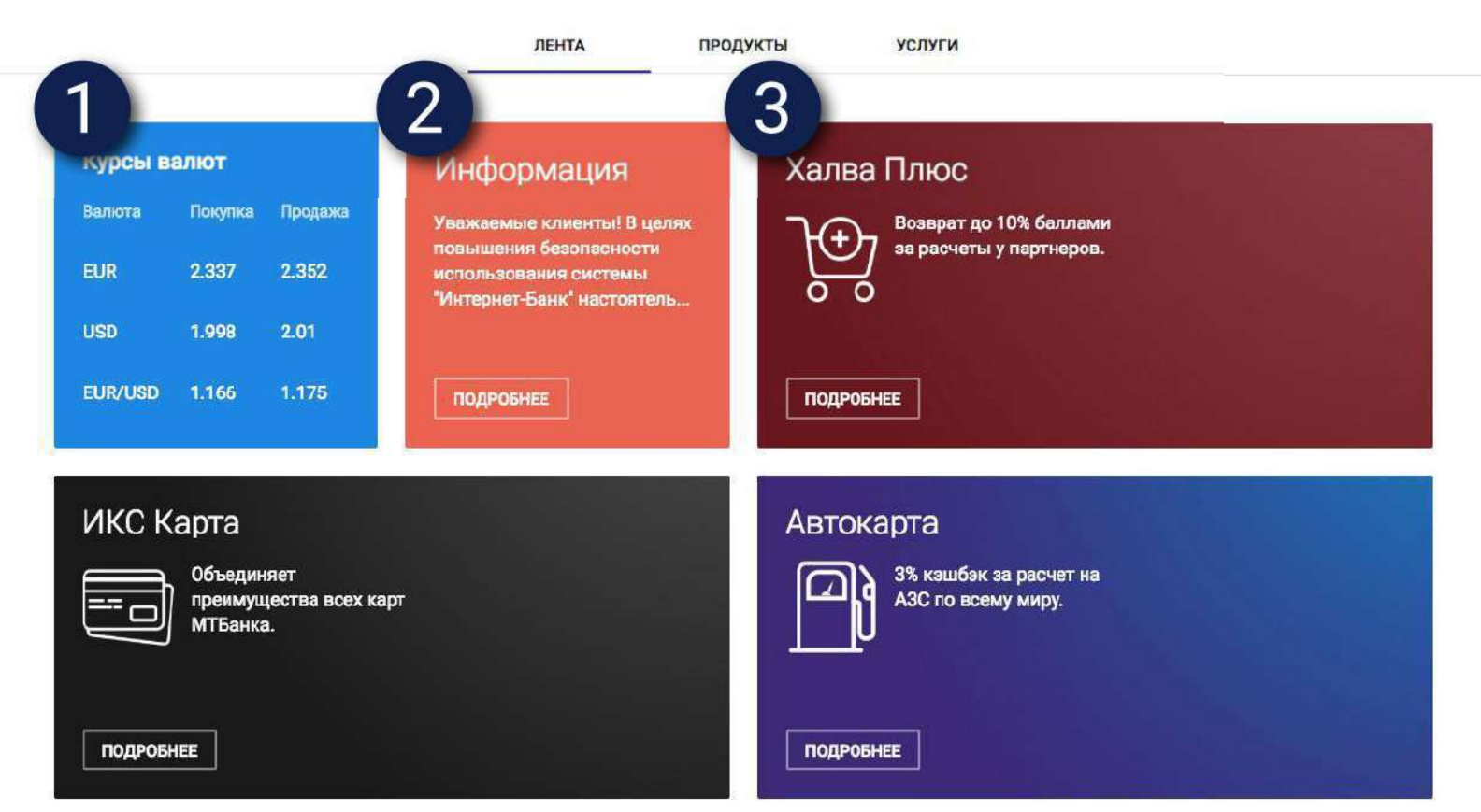

#### 2. Главная страница неавторизованного пользователя

Подробную информацию об особенностях интересующей вас карты вы можете узнать, кликнув на кнопку «Подробнее» соответствующего блока.

На странице карты вы можете заполнить анкету на оформление любой из них. Если вы уже являетесь клиентом МТБанка и выбранная карта доступна вам для оформления, то вас автоматически перенаправит на страницу онлайн-оформления карты.

Если вы не являетесь клиентом МТБанка, то вы можете заказать карту, зарегистрировавшись в Межбанковской системе инедтификации (МСИ).

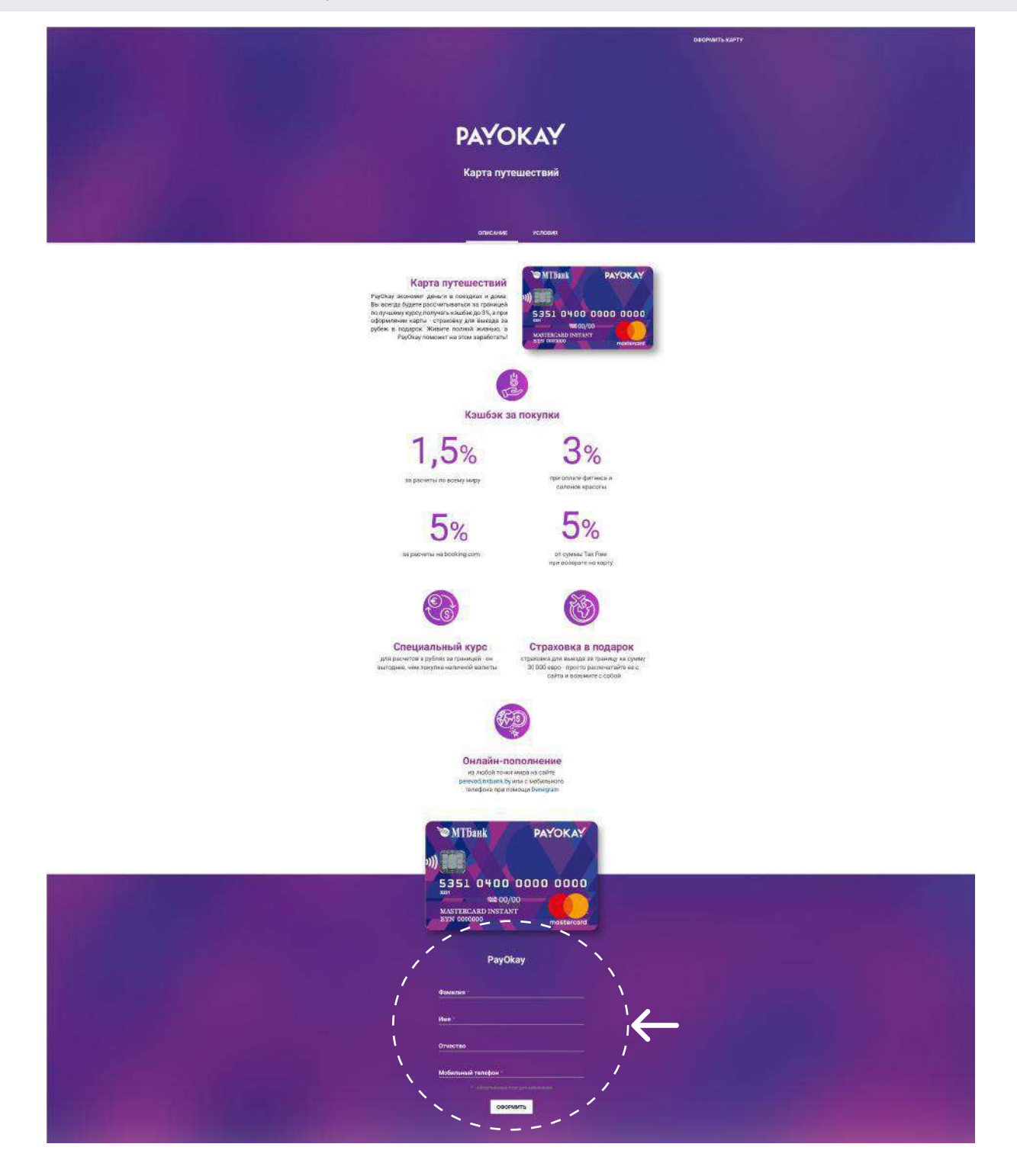

#### 2. Главная страница неавторизованного пользователя

Вкладка «Продукты» на главной странице неавторизованного пользователя отображает все продуктовые предложения МТБанка. Здесь вы можете ознакомиться с полным перечнем наших карт, а также с условиями по их оформлению. Вкладка «Услуги» отображает перечень доступных пользователю из неавторизованной зоны онлайн-услуг банка. Вкладка «Лента» отображает «Продукты» и «Услуги» вместе.

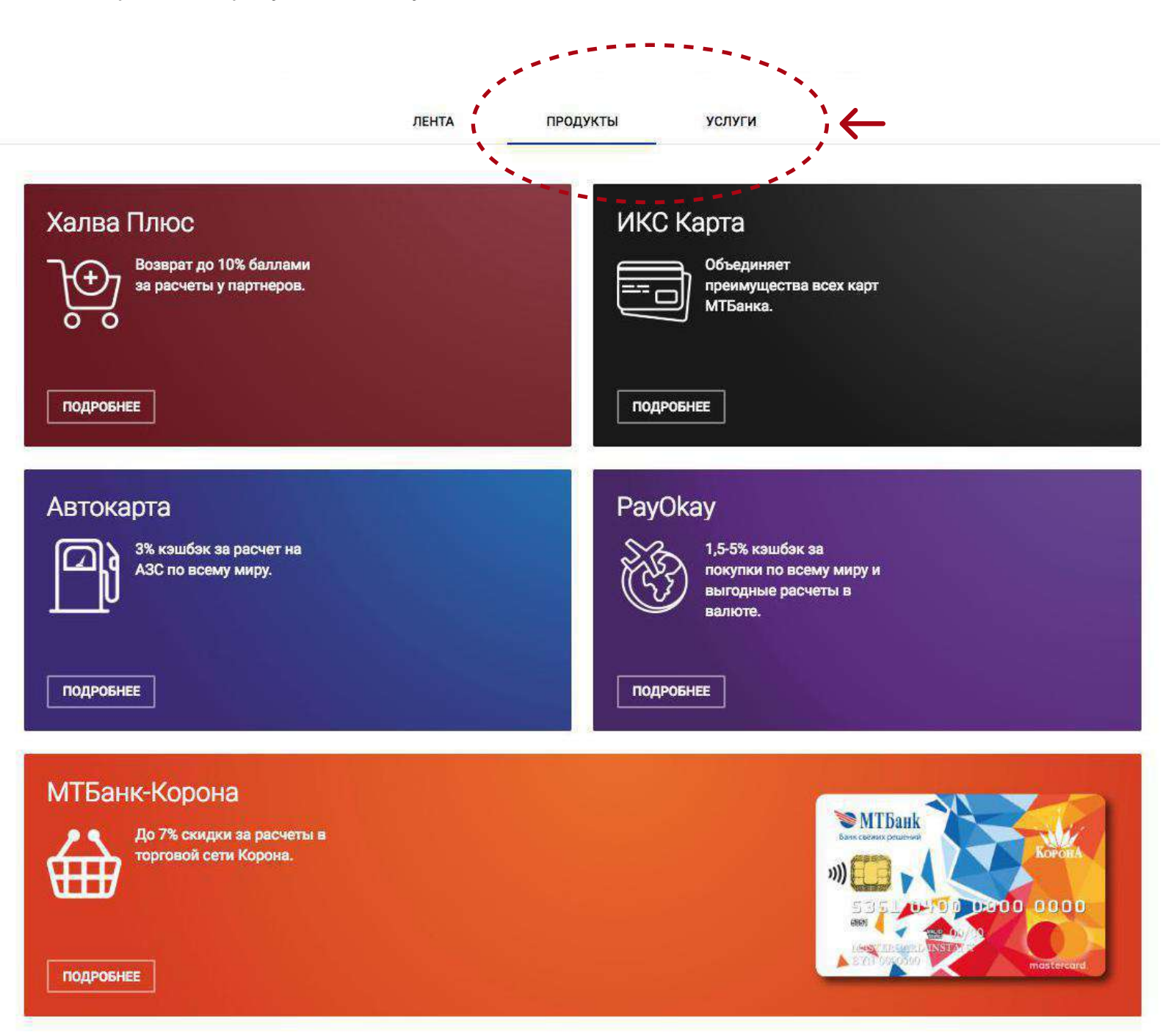

#### 3. Вход / регистрация

Для входа (авторизации) в личный кабинет интернет-банка нажмите кнопку "Вход", расположенную в правом верхнем углу экрана.

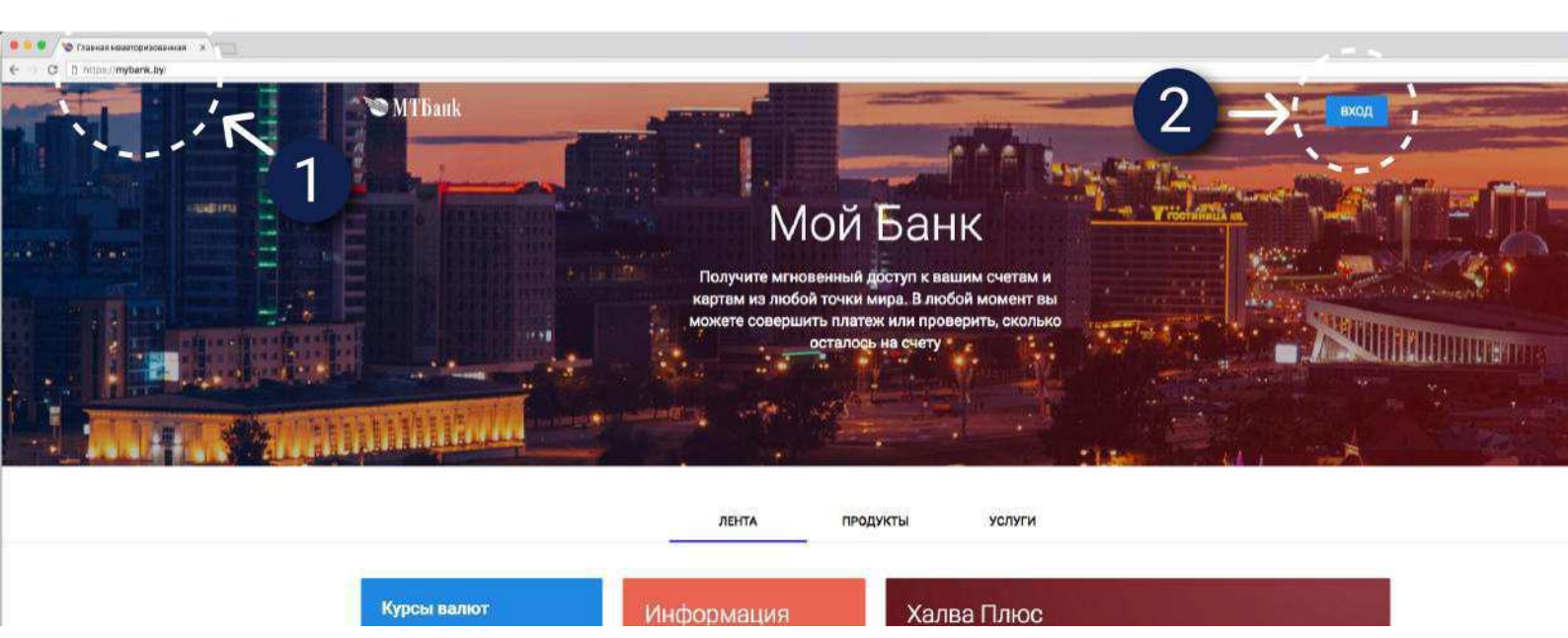

Для первого входа в систему вам понадобится мобильный телефон и паспорт.

- Перейдите по ссылке <u>https://mybank.by</u>.
- Нажмите кнопку «Вход» в правом верхнем углу страницы.
- Укажите ваш номер телефона, на который придет СМС-сообщение с кодом подтверждения.
- Введите код, полученный в СМС-сообщении.
- Укажите идентификационный номер (указан в паспорте). Буквы личного номера вводяться латиницей, заглавными буквами
- Задайте пароль для нового интернет-банка.

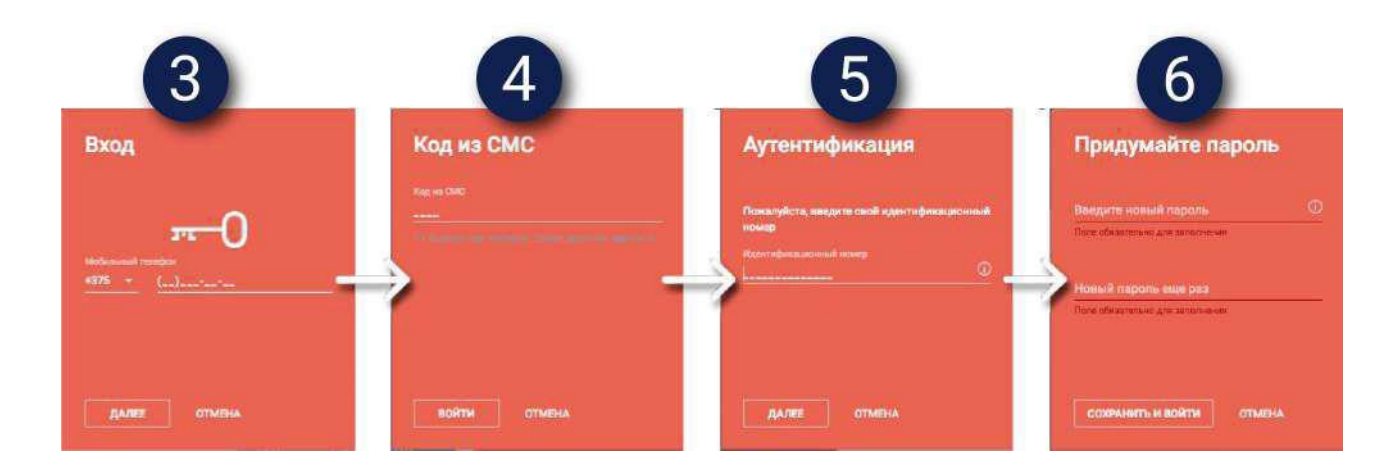

При успешном входе вы будете перенаправлены на главную страницу системы, где можно просматривать информацию о состоянии ваших банковских продуктов, а также управлять ими.

#### 3. Вход / регистрация

#### Важно:

Чем длиннее пароль, тем труднее его подобрать и тем он безопаснее. Добавьте в него цифры, символы, меняйте регистр.

Предъявляются следующие требования к паролю:

\* восемь или более символов; \* может содержать цифры, буквы русского и латинского алфавита (как нижнего, так и верхнего регистров); \* может содержать специальные символы: ! " № ; % : ? \* ( ) \_ + = - & ^ % \$ # @ [] { } ` ~

\* может содержать пробелы.

#### Важно:

В случае вашего бездействия в системе в течение 10 минут появляется информационное окно с 30-секундным таймером, где вам будет предложено сделать выбор: «Продолжить работу» или «Закрыть». Если выбор не сделан, по истечении 30 секунд сессия будет закрыта автоматически, после чего вам необходимо будет повторить вход в систему. В целях безопасности всегда заканчивайте работу с ИБ нажатием кнопки «Выйти» (отображается при наведении на иконку личного кабинета в верхнем правом углу шапки).

Для повторных визитов в онлайн-банк используйте номер телефона и пароль.

# 4. Главная страница авторизованного пользователя

После входа в интернет-банк вы попадаете на главную страницу авторизованного пользователя.

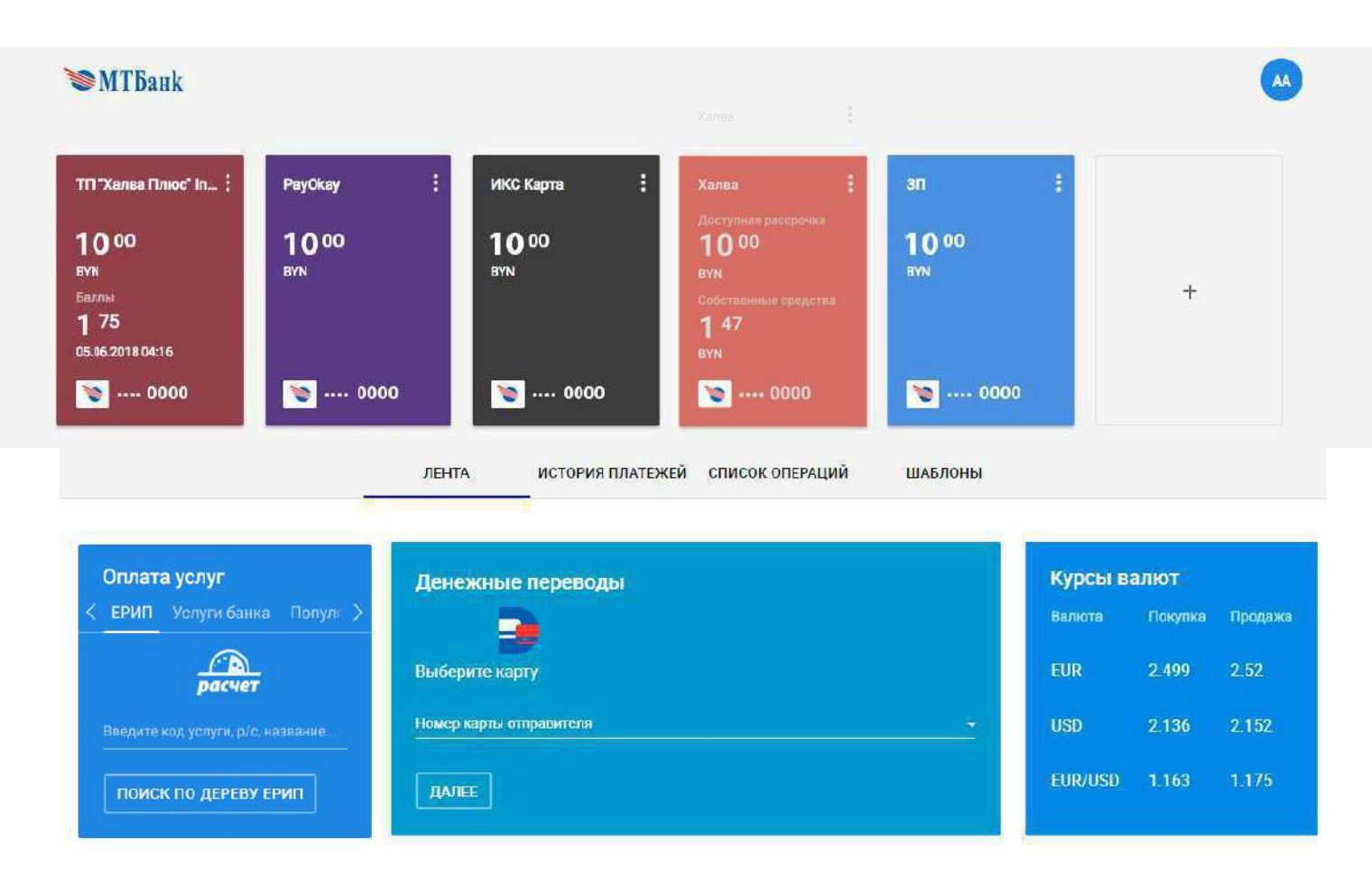

Здесь есть возможность:

- просмотреть остаток по продуктам, доступный лимит, баллы по Халве Плюс и мили по карте Hello, world!;

- управлять отображением ваших продуктов (например, скрыть продукт);
- менять расположение продуктов на странице;
- ознакомиться с актуальным курсом валют по платежным картам;
- войти в личный профиль;
- выйти из системы;
- перевести деньги между картами (в том числе с участием карт других банков);
- просматривать истории операций и повторять их;
- добавить проведенную операцию в список шаблонов и производить оплату из этого списка: оплата в ЕРИП, переводы между своими картами;
- оформить продукт МТБанка: новую карту, вклад.

#### 5. Мой профиль

После входа в систему в правом верхнем углу вы можете увидеть кнопку для входа в ваш профиль.

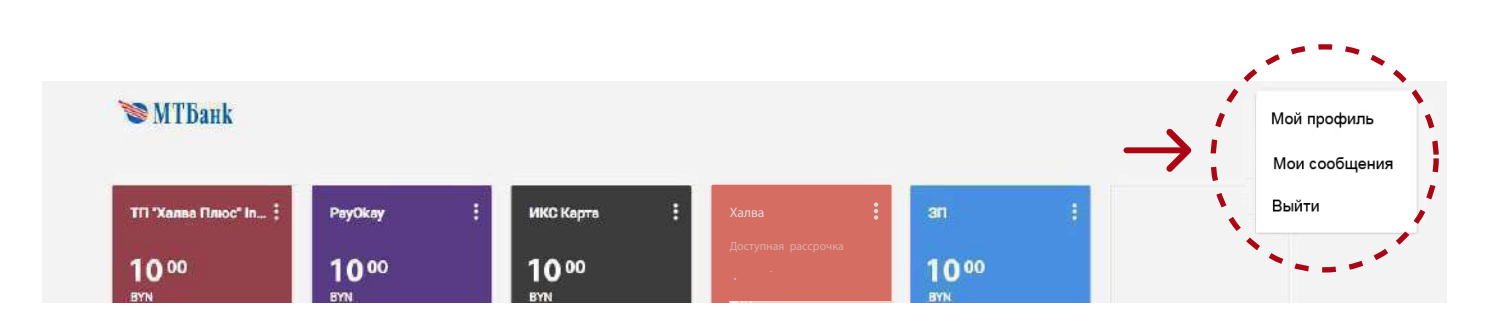

В личном профиле вы можете:

- изменить свой логин или пароль для входа в интернет-банк;

- просмотреть название продукта, валюту продукта, номер счета и изменить порядок их отображения на главной странице авторизованного пользователя или отключить/включить их для отображения на главной странице.

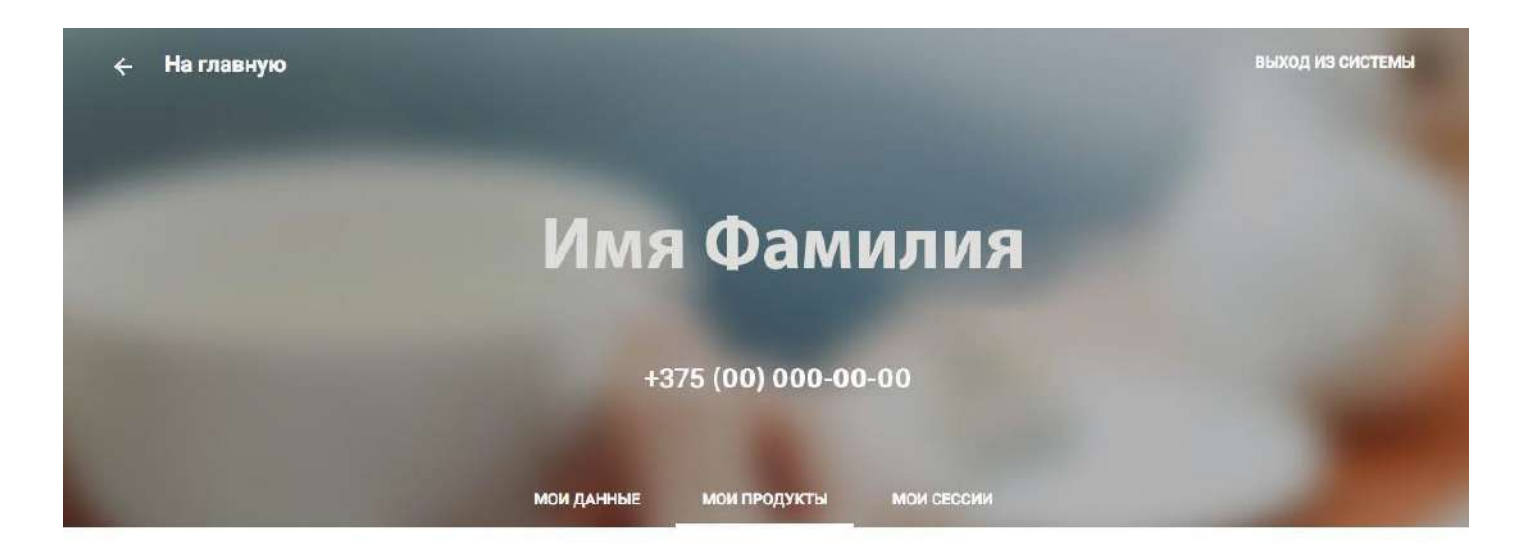

| Логин  | не задано | ИЗМЕНИТЬ |
|--------|-----------|----------|
| Пароль |           | ИЗМЕНИТЬ |
| Email  |           |          |

#### 5. Мой профиль

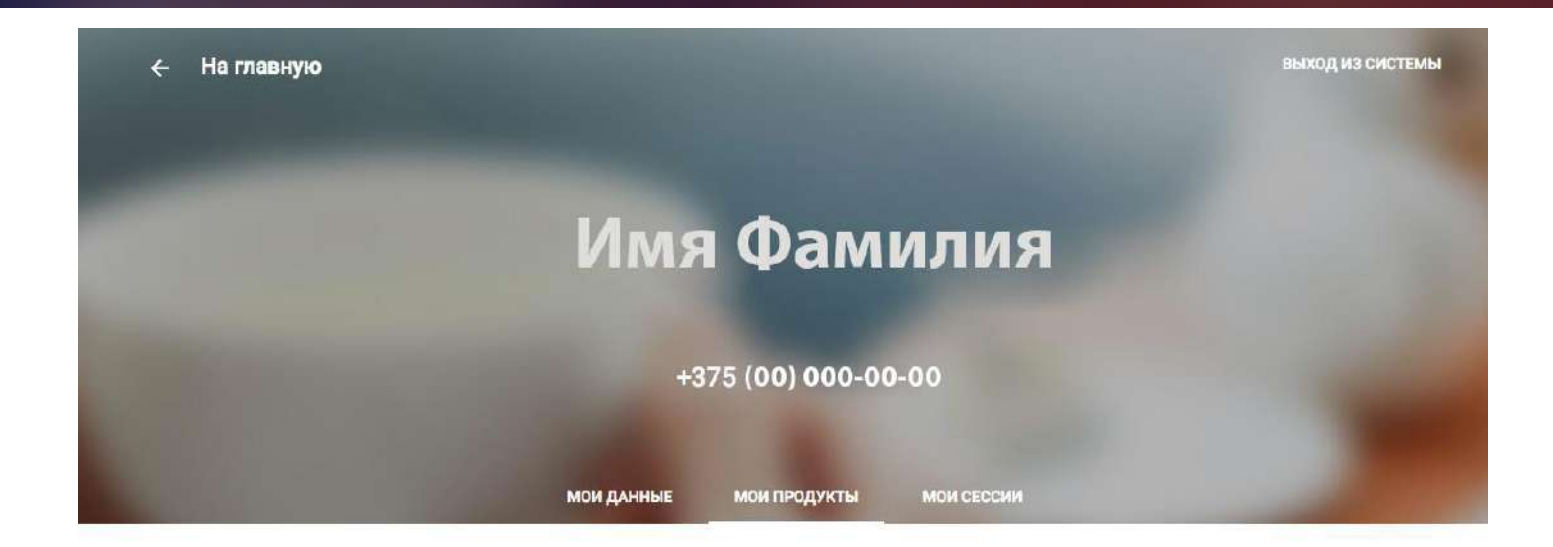

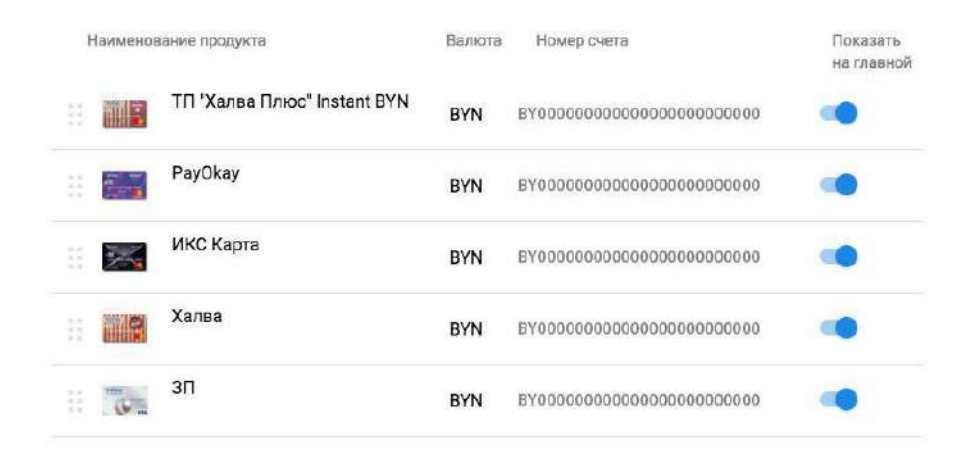

- получить информацию обо всех сессиях в интернет-банке (совершенные действия, дата, время, IP-адрес).

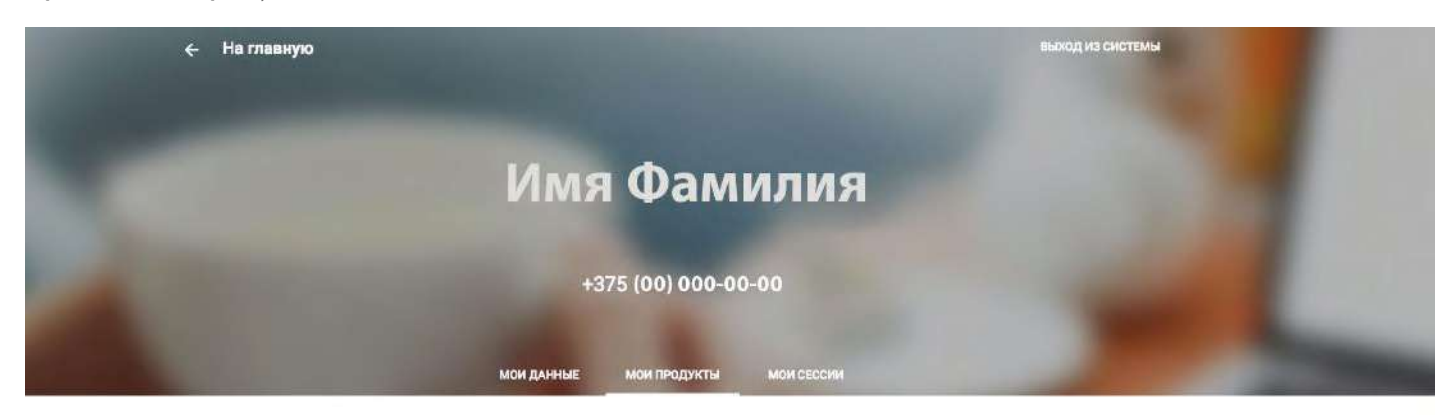

| 05 июня 2018            | іР-адрес    | Время |
|-------------------------|-------------|-------|
| Вход в интернет-банкинг | 192.168.1.0 | 15:08 |
| 04 июня 2018            | IP-адрес    | Время |
| Вход в интернет-банкинг | 192.168.1.0 | 14:31 |
| 21 апреля 2018          | IP-адрес    | Бремя |
| Вход в интернет-банкинг | 192.168.1.0 | 14:56 |

### 6. Продукты

После входа в «Мой Банк» вы попадаете на главную страницу авторизованного пользователя, где представлены все ваши продукты.

Вы можете скрыть выбранный продукт с главной страницы, а также перейти к оплате услуг в системе расчета ЕРИП, пополнить карту или вклад, погасить кредит, совершить быструю оплату услуг из списка шаблонов.

| 1 - РауОкау : 3 - ИКС Карта<br>19 62. 0 00<br>вум вум | : Скрыть<br>Пополнить<br>Оплатить<br>06.09.2018 04:14 | :<br>ючка<br>ядства |                         |         |
|-------------------------------------------------------|-------------------------------------------------------|---------------------|-------------------------|---------|
| <b>2</b> 1060                                         | лента история платежей список операций шаблоны        | 10                  |                         |         |
| Оплата услуг<br>< ЕРИП Услуги банка Популя >          | Денежные переводы                                     | Курсы<br>Валюта     | <b>валют</b><br>Покупка | Продажа |
| расчет                                                | Выберите карту                                        | EUR                 | 2.499                   | 2.52    |
| Введите код услуги, р/с, название                     | Номер карты отправителя 👻                             | USD                 | 2.136                   | 2.152   |

На странице продукта вы можете увидеть подробную информацию о нем, вкладки «Список операций», «Действия», «Информация», «О счете».

ДАЛЕЕ

поиск по дереву ерип

EUR/USD 1.163

Вкладка «Список операций» отображает информацию обо всех поступлениях и списаниях средств со счета (транзакционная выписка по счету).

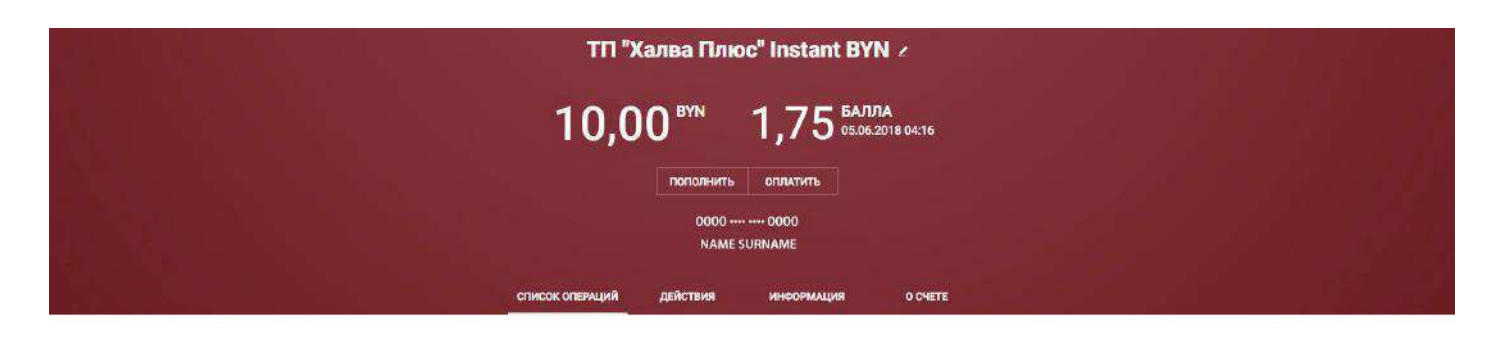

| 2,50 BYN |            |
|----------|------------|
|          | - 2,50 BYN |

#### 6. Продукты

Вкладка «Действия» отображает все доступные для выбранного продукта действия.

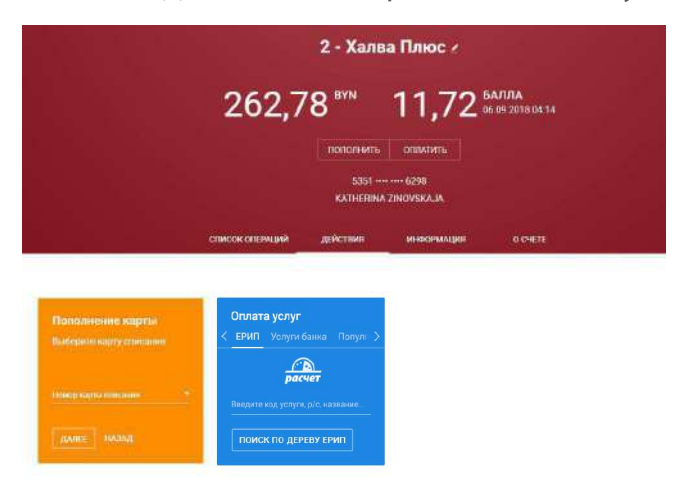

Кнопка «Оплатить» в шапке продукта позволяет быстро перейти к оплате услуг в системе расчета ЕРИП, к оплат произвольных платежей, а также к погашению кредитов, открытых в МТБанке.

Для продукта Халва также доступно досрочное погашение задолженности, быстрый доступ к которому можно получить по клику на кнопку «Погасить» в шапке продукта.

Вкладка «Информация» дает подробные сведения о продукте: номер срок действия договора, номер счета, процентная ставка по продукту и т.д.

В разделе «Привязанные к счету карты» вы можете редактировать название карты (не продукта). Данное вами название будет выводиться для выбора при совершении каких-либо операций в «Моем Банке».

| ← Назад                                                                                         |                                                                                                    |          |               |                         |   |
|-------------------------------------------------------------------------------------------------|----------------------------------------------------------------------------------------------------|----------|---------------|-------------------------|---|
|                                                                                                 | тп "Х                                                                                                    | алва Плю | c" Instant BY | N Z                     |   |
|                                                                                                 | 10.0                                                                                                    |          | 1.75          | <b>TA</b><br>2018 04:16 |   |
|                                                                                                 | 10,0                                                                                                    |          |               |                         |   |
|                                                                                                 |                                                                                                    | 0000     | 0000          |                         |   |
|                                                                                                 | еписок опениций                                                                                                    | действия | инесемация    | COVETE                  |   |
| Номер счета                                                                                     | 351 0400 000<br>0000<br>0000 |          |               |                         |   |
| Номер и дата договора                                                                           | 00006000 et 01.01.20                                                                                                    | 918      |               |                         |   |
| Дата окончания договора                                                                         | 01.01.2018                                                                                                    |          |               |                         |   |
| Текущая стаека                                                                                  | D, 1 %                                                                                                    |          |               |                         |   |
|                                                                                                 |                                                                                                    |          |               |                         |   |
| EPSERJAIS IME ICCHETY KAPTIA                                                                    |                                                                                                    |          |               |                         | _ |
| периованы мас иссчету жарты<br>Наименование керты<br>Основияя                                   | MASTERCARD 2                                                                                                    |          |               |                         | * |
| ражавые вис в сонтоту карты<br>Наимону заните керты<br>Основная<br>Статус                       | ● MASTERCARD 2<br>0000 0000<br>Artichar                                                                                                    |          |               |                         | 1 |
| семенода в мае в сон тух карты<br>Наимено важно керты<br>Основная<br>Статус<br>СNC уледом лежия | <ul> <li>MASTERCARD ∉</li> <li>0000 ··· ··· 0000</li> <li>Активная</li> <li>Вкл.сиены</li> </ul>                                                                                                    |          |               |                         | î |

#### 6. Продукты

В этой же вкладке, нажав на раскрывающееся меню справа можно изменить установленные по карте лимиты, а также заблокировать или разблокировать карту.

|                                                                                                    |                  | 0000                                                                                                   | 0000       |         |  |   |  |  |
|----------------------------------------------------------------------------------------------------|------------------|----------------------------------------------------------------------------------------------------|------------|---------|--|---|--|--|
|                                                                                                    |                  | NAMES                                                                                                  | URNAME     |         |  |   |  |  |
|                                                                                                    | описок операция  | действия                                                                                               | информация | O CHETE |  |   |  |  |
| 5)                                                                                                    |                  | -Xan6a-<br>C<br>D<br>D<br>D<br>C<br>C<br>C<br>C<br>C<br>C<br>C<br>C<br>C<br>C<br>C<br>C<br>C<br>C<br>C |            |         |  |   |  |  |
| Номер счета                                                                                                    | BY0000000000000  | 00000000000000                                                                                         |            |         |  |   |  |  |
| Немери дата деговора                                                                                                    | 0000000 ct 01.01 | 2018                                                                                                   |            |         |  |   |  |  |
| Дата окончания даговора                                                                                                    | 01.01.2018       |                                                                                                    |            |         |  |   |  |  |
| Темущая ставка                                                                                                    | 0,1%             |                                                                                                    |            |         |  |   |  |  |
| TEMERSALEIME K CHETY XARTSI                                                                                                    |                  |                                                                                                    |            |         |  |   |  |  |
| Наименование нарты<br>Основяет                                                                                                    | • MASTERCARD ,   | ć                                                                                                    |            |         |  | ~ |  |  |
| Статус                                                                                                    | Активная         |                                                                                                    |            |         |  |   |  |  |
| СМС уведомления                                                                                                    | Включены         |                                                                                                    |            |         |  |   |  |  |
| Держатель                                                                                                    | NAME SURNAME     |                                                                                                    |            |         |  |   |  |  |
| Срок дейстаня карты                                                                                                    | 11/20            |                                                                                                    |            |         |  |   |  |  |
| Валюта                                                                                                    | BYN              |                                                                                                    |            |         |  |   |  |  |
| Дата бляжайшего списания комиссии<br>за обслуживание карты                                                                                                    |                  |                                                                                                    |            |         |  |   |  |  |
| Сумма ближайцего списания комиссие<br>за обслуживания книгии                                                                                                    |                  |                                                                                                    |            |         |  |   |  |  |
| and a second processing of the second second s |                  |                                                                                                    |            |         |  |   |  |  |
| Лимиты                                                                                                    | 🛞 Наличные       | 🔘 Белналичні                                                                                           | ble        |         |  |   |  |  |
| Линиты                                                                                                    | Валичные         | Белналичні<br>Кол-зо птержілій                                                                         | ole        |         |  |   |  |  |

Вкладка «О счете» дает подробную информацию по счету продукта: срок действия договора, валюта, название тарифа, тип карты, СМС-оповещение, а также дает возможность скачать отчет по продуктам (движение денежных средств по счету) за выбранный период в формате .pdf.

Во вкладке продукта «Информация» можно отправить запрос на смену ПИН-кода. Для этого найдите пункт «Привязанные к счету карты» -> «ПИН-код» -> «Изменить», и вам СМС-сообщением придет номый ПИН-код для выбранной карты.

#### 7. Переводы/пополнение

Перевести деньги между своими картами можно двумя способами:

- воспользовавшись виджетом «Пополнение карты» внутри конкретного продукта
- через виджет сервиса переводов

Для пополнения карты выберите соответствующую опцию в меню.

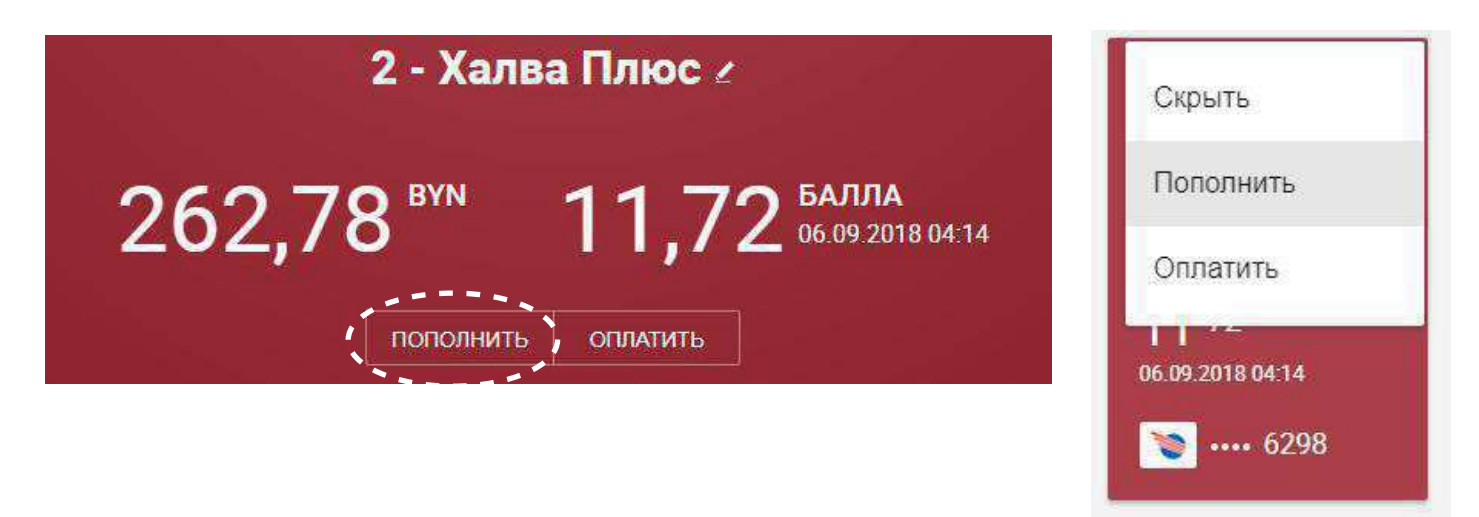

Далее нужно выбрать карту, с которой будут списаны средства и ввести сумму перевода.

| - | ЛЕНТА                   | ИСТОРИЯ ПЛАТЕЖЕЙ         | СПИСОК ОПЕРАЦИЙ | ШАБЛОНЫ | - | ЛЕНТА                          | ИСТОРИЯ ПЛАТЕЖЕЙ      | СПИСОК ОПЕРАЦИЙ                  | ШАБЛОНЫ           |
|---|-------------------------|--------------------------|-----------------|---------|---|--------------------------------|-----------------------|----------------------------------|-------------------|
| 1 | Пополнен<br>Выберите ка | ие карты<br>рту списания |                 |         | 2 | Пополнен<br>В мазля<br>Остатов | ние карты<br>номе – 🗖 | MACTERE AND<br>Detamic 20162 BVN |                   |
|   | Номер карты (           | (INCOHM)                 |                 |         |   | 10,00<br>Konnectin             |                       |                                  | 879<br>0.002 8390 |
|   | <b>DATE:</b>            | HADAB                    |                 |         |   | RAREE                          | назад                 |                                  |                   |
| 3 | ЛЕНТА                   | ИСТОРИЯ ПЛАТЕЖЕЙ         | СПИСОК ОПЕРАЦИЙ | ШАБЛОНЫ |   |                                |                       |                                  |                   |
| 0 | Транзаки                | ия выполнена             |                 |         |   |                                |                       |                                  |                   |
|   | 👲 Cisavam               |                          |                 | Q       |   |                                |                       |                                  |                   |
|   |                         |                          |                 |         |   |                                |                       |                                  |                   |
|   | ВНАЧАЛ                  | 0                        |                 |         |   |                                |                       |                                  |                   |

#### 7. Переводы/пополнение

Переводить деньги можно между своими картами и с участием карт других банков. Для этого оспользуйтесь виджетом переводов, расположенным на главной странице Авторизованного пользователя.

|                                     | ЛЕНТА   | ИСТОР   | РИЯ ПЛАТЕЖЕЙ | СПИСОК ОПЕРАЦИЙ ШАБЛОНЫ   |
|-------------------------------------|---------|---------|--------------|---------------------------|
| Оплата услуг                        | Курсы в | алют    |              | Денежные переводы         |
| < ЕРИП Услуги банка Полул >         | Валюта  | Покупка | Продажа      |                           |
| расчет                              | EUR     | 2.36    | 2.38         | Выберите карту            |
| Взедите код услуги, р/с, название . | USD     | 2.04    | 2.058        | Номер карты отправителя 👻 |
| ПОИСК ПО ДЕРЕВУ ЕРИП                | EUR/USD | 1.153   | 1.163        | ДАЛЕЕ                     |

Для перевода между своими картами достаточно выбрать карты, с и на которую нужно совершить перевод.

Для перевода с участием карт других банков нужно выбрать в списке карт «Иная карта»», ввести номер, срок действия и код CVV2 карты отправителя и номер карты получателя.

| Пенежны                                                            | ые переводы                                                    | 2 | енежные переводы                                                                                                    |     |
|--------------------------------------------------------------------|----------------------------------------------------------------|---|----------------------------------------------------------------------------------------------------|-----|
| Выберите и                                                         | карту                                                          |   | Выберите карту                                                                                                    |     |
| MASTERC/<br>5555<br>Centratic 31<br>MASTERC/<br>5555<br>October 37 | ARD<br>IQUELIEVNI<br>ARD<br>ROTURI IVVNI<br>ARD<br>IVVDI EVVNI |   | House Legend onspanement<br>MASTERCARD (55555)<br>Octator: 213,62 BYN<br>CAREE                                                            |     |
| З денежнь<br>Выберите и                                            | н <b>е переводы</b><br>арту, на которую переведем деньги       | 4 | сенежные переводы<br>МАБТЕНСАЛО<br>МАБТЕНСАЛО<br>Фотаток: 213,42 ВИН<br>Остаток: 273,96 ВИН<br>Остаток: 273,96 ВИН<br>Остаток: 273,96 ВИН | BYN |
| Номер карты<br>ДАЛЕЕ                                               | получителя -                                                   |   | ДАЛЕЕ НАЗАД                                                                                                    |     |
| 5                                                                  |                                                                | 6 |                                                                                                    |     |
| Подтверл<br>Введите ко<br>на ваш ном<br>Каріне СмЮ                 | ждение по СМС<br>д. отправленный<br>нер телефона               |   | Транзакция выполнена<br>₫ Скачать чек                                                                                                    | Ø   |
| С+ Выслать ко                                                      | и повторно. Станет доступно через 0.27<br>И НАЗАД              |   | вначало                                                                                                    |     |

#### 8. Оплата услуг

Для оплаты услуги ЕРИП введите в соответствующем поле название или код услуги, либо перейдите в дерево ЕРИП.

|                                                | 1 801 62 271 96<br><sup>BYN</sup> ←                   | × |
|------------------------------------------------|-------------------------------------------------------|---|
|                                                | Q. Ваздите название или исф. услуги                   |   |
| лента историяторатежей список отерации шарлоны | Газоснабжение                                         |   |
|                                                | Домофоны, Видеонаблюдение                             |   |
| Оплата услуг                                   | жск                                                   |   |
| < ЕРИП Услуги банка Популя >                   | жспк                                                  |   |
|                                                | Коллективы индивидуальных застройщиков                |   |
|                                                | Общежития, ведомственное жилье                        |   |
| pacter                                         | СоколКоммунСервис                                     |   |
| Введите код услуги, р/с, название              | Товарищества собственников                            |   |
|                                                | Управляющие компании                                  |   |
| поиск по дереву ерип                           | Услуги водоканала                                     |   |
|                                                | Электро-, теплоснабжение                              |   |
|                                                | Коммун. платежи АИС Расчет-ЖКУ   номер услуги 11      |   |
|                                                | Платежи ТС/ЖСПК АИС Расчет-ЖКУ   номер услуги 4420861 |   |
|                                                | Платежи через ЦИТ   номер услуги 4389101              |   |

Далее следуйте подсказкам, заполняя нужные поля. В случае необходимости на ваш телефон будет выслан -значный код, подтверждающий операцию.

| v-кошелек                                                      | velcom - по л/счету                                            | velcom - по № телефона                                                                               |
|----------------------------------------------------------------|----------------------------------------------------------------|----------------------------------------------------------------------------------------------------|
| Реквизиты и параметры платежа:<br>Введите номер лицевого счета | Реквизиты и параметры платежа:<br>Введите номер лицевого счета | Реквизиты и параметры платежа:<br>Введите 9 цифр номера телефона в<br>формате: 29xxxxxxx, 44xxxxxxx, |
| <u>v-кошелек</u>                                               | Лицевой счет<br>ПРОДОЛЖИТЬ                                     | Номер телефона<br>ПРОДОЛЖИТЬ                                                                         |

#### 8. Оплата услуг

| velcom - по № телефона            | velcom - по № телефона                                  | Подтверждение по СМС                                                   |
|-----------------------------------|---------------------------------------------------------|------------------------------------------------------------------------|
| укажите фио при оплате наличными. | MASTERCARD<br>0000 00** **** 0000<br>Octatok: 20,31 BVN | Ведите код, отправленный на<br>указанный номер телефона:<br>Код из СМС |
| Фамилия                           | 10,00 вум                                               | Выслать код повторно. Станет<br>доступно через 0:28                    |
| имя<br>ПРОДОЛЖИТЬ ОТМЕНА          | ОПЛАТИТЬ ОТМЕНА                                         | продолжить ОТМЕНА                                                      |

В случае если платёж выполнен успешно, вы увидите соответствующее сообщение и получите возможность скачать электронный чек подтверждения операции. Повторный просмотр чеков после совершения операции пока недоступен.

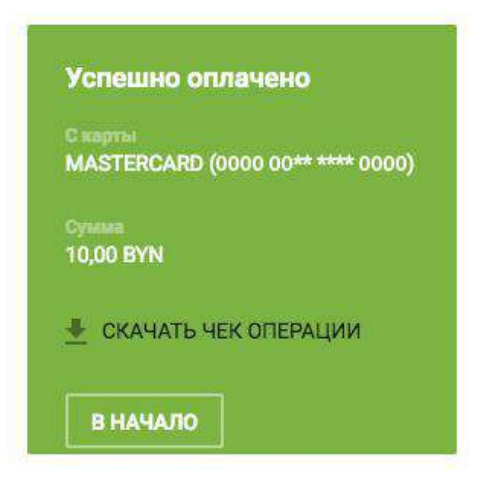

При оплате услуг ЕРИП с валютной карты (когда валюта карты, отличная от BYN), клиенту необходимо дать согласие на совершение операции по действующему курсу:

| Veicom - по № телеф<br>Скарты                        | рона | я согласен с:                                                |
|------------------------------------------------------|------|--------------------------------------------------------------|
| Halva Plus USD (5351                                 |      | <ul> <li>Деяствующим курсом 1 USD =<br/>2.001 BYN</li> </ul> |
| 0,01                                                 | BYN  | Курс обмена валют может меняться в<br>тенение дня            |
|                                                      |      |                                                              |
| Я согласен с <u>Условиями</u><br>проведения операции | ŧ    |                                                              |

#### 8. Оплата услуг

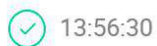

Оплата услуги Погашение кредита

MTB INTERNET POS / MINSK / BY

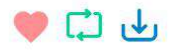

3:52:36

Перевод с карты на карту

MTB INTERNET POS / MINSK / BY

0 🗘 🗗

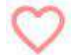

Добавить в шаблоны

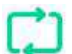

Повтор платежа

🛃 Скачать чек

Каждую проведенную операцию вы можете добавить в список шаблонов (чтобы впоследствии быстро найти и оплатить нужные услуги), а также повторить операцию.

|                                                                                                  | ЛЕНТА ИСТОРИЯ ПЛАТЕЖЕЙ                                                                   | СПИСОК ОПЕРАЦИЙ ШАБЛОНЫ                                                                  | _                                                                 |
|--------------------------------------------------------------------------------------------------|------------------------------------------------------------------------------------------|------------------------------------------------------------------------------------------|-------------------------------------------------------------------|
| Электроэнергия :                                                                                 | Платежи через ЦИТ :                                                                      | Коммунальные плат і                                                                      | Byfly,ZALA,Максифо :                                              |
| Роквиситы и параметры платежа:<br>Воодите номер абонента или лицевой<br>счет                     | Реквизиты и параметры платежа.<br>Введите лицевой счет                                   | Реккиязиты и параметры платежа.<br>Введите номар лицазаю счота,<br>указанный в извещении | Рекакаиты и параметры платежа.<br>Ваодите 13 цифр номора договора |
| Hawest allowerina (Tilligenali civer)<br>XXXXXXXXXXXX                                            |                                                                                          | Jingesol ever<br>XXXXXXXXXXX                                                             | Homed giftideogia                                                 |
| продолжить                                                                                       | продолжить                                                                               | продолжить                                                                               | продолжить                                                        |
| МТС по № телефона :                                                                              | velcom по № телефо ;                                                                     | Погашение кредита :                                                                      |                                                                   |
| Реквизиты и парамотры платежа:<br>Ваелитс 9 цифо номера телефона в<br>фалмана 29лажиях, 33оххихи | Реквизанты и парамитры платока;<br>Восанте 9 цифр номера телефона в<br>формате 29хисках; | Роквизиты и параметры платожа:<br>Введите номер кредитного договоро                      |                                                                   |
| Howep terrestroka                                                                                | Howep terretpose                                                                         | RF spegurierro gameron                                                                   |                                                                   |
| продолжить                                                                                       | продолжить                                                                               | продолжить                                                                               |                                                                   |

# 9. Досрочное погашение по продукту «Халва»

Виджет доступен только для продукта «Халва» и только при наличии задолженности. Позволяет совершить досрочное погашение задолженности по продукту «Халва» при наличии собственных средств на счете.

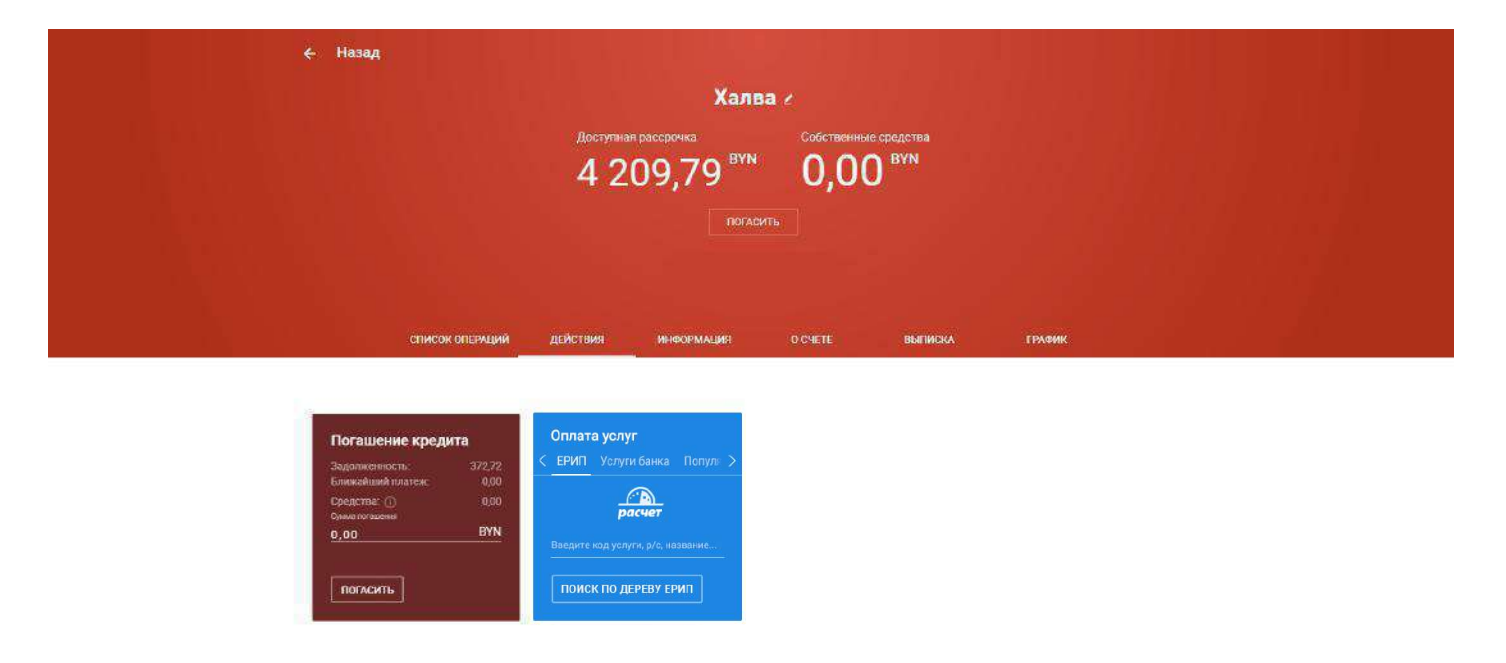

Стандартное погашение Халвы производится автоматически в платежную дату посредством списания со счета собственных средств в сумме, равной выставленному платежу.

## 10. Вклады

Из основного меню, доступного в шапке сайта, вы можете быстро попасть в раздел «Вклады», где можно в несколько кликов оформить депозит, выбрав наиболее подходящий вашим требованиям или воспользовавшись специальным калькулятором.

Открыть подборщик вкладов можно также из дополнительного меню, расположенно в конце списка ваших продуктов.

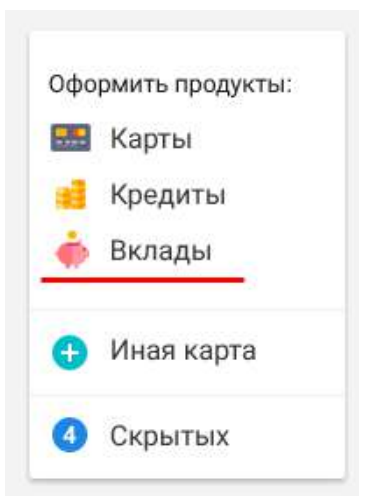

В окне подбора вклада можно выбрать валюту, отзывный либо безотзывный тип, а также срок, на который планируется открывать депозит.

|                                              | Вклад                                                                                                  |                                                                 |                                                                                               | ПОДОБРАТЬ                                                                                   | КАК ОФОРІ                                                             | иить |
|----------------------------------------------|----------------------------------------------------------------------------------------------------|-----------------------------------------------------------------|-----------------------------------------------------------------------------------------------|---------------------------------------------------------------------------------------------|-----------------------------------------------------------------------|------|
|                                              | ПЭДОБРАТЬ КАК ОФОРМИТЬ                                                                                 |                                                                 | Валюта вклада                                                                                 | Отзывные вклады<br>(депозиты), которы<br>из кредитного учре<br>момент, по желани<br>соодоот | — это вклады<br>не могут быть изъят<br>ждения в любой<br>ню владельца | гы   |
| <b>○</b> ○ ○ ○ ○ ○ ○ ○ ○ ○ ○ ○ ○ ○ ○ ○ ○ ○ ○ |                                                                                                    |                                                                 | <ul> <li>Безотзывный ()</li> <li>Срок вклада</li> <li>8 - 14 месяцев (максимальна)</li> </ul> | Отзывный<br>по Отзывный                                                                     | ₩.                                                                    |      |
| 1. Подобрать<br>Подберите условии<br>вклада  | 2. Оформить<br>Осуществите<br>перьопичальный азнас<br>на счет и кляда с защего<br>банковского продукта | 3. Готово<br>Вашенладі открыт<br>и неченает приносить<br>доході | 1 б                                                                                           | 12                                                                                          | 18                                                                    | 24   |

## 10. Вклады

Вы увидите список вкладов с подходящими условиями, из которого можно выбрать тот, который наиболее подходит вашим требованиям.

Далее можно узнать всю подробную информацию о вкладе: возможность пополнения и автопролонгации, возможность досрочного расторжения и т.д.

#### Подобрать вклад ← Продукт списания и сумма Вклад "МТБелки" (безотзывный) на 12 месяцев - BYN Информация о вкладе Клиент Гончаров Юрий Игоревич Подтверждение Документ, удостоверяющий личность Паспорт гражданина РБ образца 1996г НВ2545228 выдан 21.09.2011 Новобелицким РОВД г.Гомеля Адрес Республика Беларусь Дата окончания договора 06.01.2018 Валюта вклада BYN Продукт списания Халва BYN Сумма взноса в валюте вклада 12 000,00 BYN Вклад "МТБелки" (безотзывный) на 12 месяцев - ВҮМ Валюта BYN

| Срок                    | 12 мес.       |
|-------------------------|---------------|
| Процентная ставка       | 13% годовых   |
| Вид вклада              | Отзывный      |
| Вид ставки              | Фиксированная |
| Капитализация процентов | Да            |

### 11. Отделения и банкоматы

На странице «Отделения и банкоматы» вы можете найти наиболее близко расположенный к вам банкомат, терминал самообслуживания или отделение.

Фильтр подбора позволяет выбрать город, станцию метро, оказываемые в отделении услуги, валюту снятия наличных в банкоматах.

| Отде                                    | ления и банком                 | аты              |
|-----------------------------------------|--------------------------------|------------------|
|                                         |                                |                  |
|                                         |                                |                  |
|                                         | ОТДЕЛЕНИЯ БАНКОМАТЫ            |                  |
| 💿 Физическим лицам                      | О Юридическим лицам            |                  |
| Город<br>Минск                          | Станция метро<br>Любая станция |                  |
| Режим работы                            |                                |                  |
| ОСЗ ВЫХОДНЫХ                            |                                |                  |
| Оказываемые услуги                      |                                |                  |
| 💿 На карте                              | О Список адресов               |                  |
| Зацен                                   | в Чековка и В                  | алерьяново       |
| Barren                                  | Советски в полотически         | Konsula          |
| Landon son                              | правления                      | Paragente Person |
| р прослен Лос                           | Sonopecias Vinue               | Anaporta -       |
|                                         | Son Standard P                 | YE               |
| And And And And And And And And And And | Min-                           |                  |
| Фрунзенский разкон                      | A Chipmena Davo                | ectore)          |
| песоперк<br>Медеежино                   | Much Rectangeneral Des Carto P | 1. A.            |
|                                         |                                | 2.5              |

- 🛃 СПИСОК АДРЕСОВ УРМ
- 🛃 РАСПИСАНИЕ РАБОТЫ ПЕРЕДВИЖНЫХ ЦБУ

## 11. Отделения и банкоматы

На масштабируемой карте клиенту предлагается перечень всех точек (отделений либо банкоматов), подходящих под условия поиска. Можно также включить отображение всех точек в виде списка.

| 🔘 На карте                                  | 💿 Список адресов                     |                              |           |
|---------------------------------------------|--------------------------------------|------------------------------|-----------|
| Банкомат                                    | Адрес                                | Режим работы                 | Валюта    |
| <u>МТБанк: г. Минск,</u><br>ЦБУ №6          | ул.Бобруйская, 15а                   | По графику работы<br>ЦБУ №6  | BYN / USD |
| МТБанк: г. Минск,<br>ЦБУ Победа             | пр-т Независимости,<br>40            | По графику работы<br>ЦБУ     | BYN / USD |
| <u>МТБанк: г. Минск,</u><br>РКЦ №4 <u>3</u> | ул. Партизанский пр-т,<br>6а, 2 этаж | По графику работы<br>РКЦ №43 | BYN / USD |

В подробной информации об отделении указывается точный адрес, контактные телефоны, режим работы и курсы обмена валют, установленные для этого отделения.

#### ЦБУ-З

ул. Короля, 51 Для соединения со специалистами отделения можете обращаться в наш ОК-центр +375 29 388 96 69

Режим работы

Пн-Чт: 9:00 - 16:00 Пт: 9:00 - 15:15 Обед: 12:30 - 13:15 Выходной: Сб, Вс

Kacca №55

Пн-Чт: 9:00 – 16:00 Пт: 9:00 – 15:15 Обед: 10:00 – 10:20, 12:30 - 12:55 Выходной: Сб, Вс

#### КОНТАКТЫ

Отделение: 220-19-38

Начальник РКЦ 35: Александра Гусарова, 220-19-76

Kacca №1: 276-01-73 Kacca №2: 276-01-74

Консультация юридических лиц и индивидуальных предпринимателей по всем бизнес-продуктам и услугам банка, открытие счетов юридических лиц и индивидуальных предпринимателей

Режим работы

Пн-Чт: 9:00 - 16:30 Пт: 9:00 - 15:15

Подробная информация по номеру: +375 29 166 04 52 (для юридических лиц)

## 12. Переписка с банком

В случае необходимости получения консультации либо уточнения какого-либо вопроса вы можете связаться с банком, воспользовавшись функцией личной переписки, доступной в меню в правом верхнем углу.

| 📚 МТБанк                              | Физ. лицо     | Мой профиль     |
|---------------------------------------|---------------|-----------------|
| Карта рассрочки N                     | Мои сообщения |                 |
| доступная рассорчка<br>2 130 97       | Еыйти         |                 |
| Собственные средства<br>100 00<br>ВУN |               |                 |
| <b>100</b> ····                       | <b>``</b>     | <b>&gt;&gt;</b> |

Вся история переписки сохраняется и в любой момент переписку можно возобновить.

Кроме того, в личных сообщениях мы проинформируем вас о проводимых акциях и специальных предложениях.

| Входящие сообщения 15 | <b>Q</b> Поиск по теме сообщений                                                                                                |                |            |                                              |                |
|-----------------------|----------------------------------------------------------------------------------------------------|----------------|------------|----------------------------------------------|----------------|
| Исходящие сообщения   | Дата с                                                                                                    | 📖 Дата г       | 10         |                                              | ПОКАЗАТЬ       |
| НАПИСАТЬ              | Показано 10 из 50 сообщений<br>Сегодня 17 января 2017<br>Все хорошее возвращается – получайте 5%<br>Меняй холодильник с выгодой |                |            | ✓ Все сообщения<br>↓<br>Только непрочитанные |                |
|                       |                                                                                                    |                |            |                                              |                |
|                       |                                                                                                    |                | айте 5% і  | 🗸 Сначала нов                                | ые             |
|                       |                                                                                                    |                |            | Сначала ста                                  | рые            |
|                       | Информация для кл                                                                                                    | иентов         |            |                                              |                |
|                       | Поехали! РауОкау дарит повышенный кэшбэк при оплате такси 11:02                                                                 |                |            |                                              |                |
|                       | Вчера 16 января 2017                                                                                                    |                |            |                                              |                |
|                       | Выгодный маршрут – собираемся в школу по Халве со скидка 16:2                                                                   |                |            |                                              | <b>a</b> 16:25 |
|                       | Изменения в Переч                                                                                                    | не вознагражде | ений       |                                              | 14:25          |
|                       | Итоги рекламной иг                                                                                                    | ры «Халва реша | ает»       |                                              | 12:10          |
|                       | Выгодный маршрут                                                                                                    | – собираемся в | в школу по | о Халве со скидк                             | <b>a</b> 11:02 |
|                       | В новом году будь в                                                                                                    | лучшей форме   | c PayOkay  | 1                                            | 10:39          |
|                       | 15 января 2017                                                                                                    |                |            |                                              |                |
|                       | Выиграй поездку в ,                                                                                                    | Циснейленд для | я всей сем | ныи и отметь с М                             | и 16:25        |

ПОКАЗАТЬ ЕЩЕ 10 СООБЩЕНИЙ